Macroproceso: Desarrollo Organizacional Proceso: Mejoramiento de la Gestión Título: Hoja de Vida de Trámites y Servicios

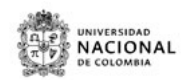

## HOJA DE VIDA DEL TRAMITE O SERVICIO

| LIDENTIFICACIÓN DEL TRÁMITE/SERVICIO                                                                                                    |                                  |                                                                  |                                                                                                    |                                                           |                                         |
|----------------------------------------------------------------------------------------------------|----------------------------------|------------------------------------------------------------------|----------------------------------------------------------------------------------------------------|-----------------------------------------------------------|-----------------------------------------|
| Definición:     Clasificación temática:     Nombre del trámite/servicio       SERVICIO     EDUCACION     CONSULTA NIVEL DE ENDEUDAMIENTO SERVICIO EN LÍNEA SARA                                                                                                    |                                  |                                                                  |                                                                                                    |                                                           |                                         |
| Objetivo / Descripción del trámite-servicio<br>Poner a disposición del personal académico y administrativo, el servicio de consulta de nivel de endeudamiento en lí                                                                                                    |                                  |                                                                  | iea.                                                                                                    | Nombre del producto o resul<br>Consulta nivel de endeudar | tado del trámite/servicio.<br>niento    |
| Dirigido a<br>CIUDADANO                                                                                                    | Situación de vida<br>ME EDUCO    | Usuartio que solicita el trámite/serv<br>DOCENTES Y FUNCIONARIOS | io<br>ADMINISTRATIVOS                                                                                        |                                                           |                                         |
| Documentos necesarios para el trámite/servicio (Anotar los documentos que se deben aportar para la realización del trámite y sus características)<br>NA                                                                                                    |                                  |                                                                  |                                                                                                    |                                                           |                                         |
| Requisitos necesarios para el trámite/servicio (Anotar los requisitos y condiciones específicas que deben reunir los solicitantes) * Tener habilitado su usuario y contraseña del correo institucional.                                                                                                    |                                  |                                                                  |                                                                                                    |                                                           |                                         |
| * La consulta del nivel de endeudamiento aplica para funcionarios con vinculaciones docentes y administrativas (incluyendo provisionales, ocasionales y supernumerarios), que se encuentren activos en la institución.                                                                                                    |                                  |                                                                  |                                                                                                    |                                                           |                                         |
| * El servicio esta habilitado para servidores públicos activos en la Universidad.                                                                                                    |                                  |                                                                  |                                                                                                    |                                                           |                                         |
| Pasos a seguir por el usuario para acceder al trámite/servicio<br>Revisar el instructivo de consulta Nivel de Endeudamiento (SARA) link http://personal.unal.edu.co/fileadmin/user_upload/ConsultaNivelEndeudamiento.pdf                                                                                                    |                                  |                                                                  |                                                                                                    |                                                           |                                         |
| Luego:                                                                                                    |                                  |                                                                  |                                                                                                    |                                                           |                                         |
| <ul> <li><sup>a</sup> Dar click en Compensaciones.</li> <li><sup>a</sup> Ingresar usuario y clave (Los mismos del correo institucional).</li> <li><sup>a</sup> Al lado izquierdo de la pantalla dar clic en solicitud.</li> <li><sup>a</sup> Posteriormente click en simuladores y consultas por medio de la viñeta que se encuentra al frente de la opción.</li> <li><sup>a</sup> Luego debe seleccionar la opción ?consulta del nivel de endeudamiento?.</li> <li><sup>a</sup> Una vez hace la selección se debe dar clic en guardar.</li> <li><sup>a</sup> Por ultimo dar clic en continuar.</li> <li>Alli ya permite visualizar en PDF el certificado así como almacenarlo en su computador o imprimir el certificado.</li> </ul> |                                  |                                                                  |                                                                                                    |                                                           |                                         |
| Procesos / Procedimientos que regulan el trámite/servicio                                                                                                    |                                  |                                                                  |                                                                                                    |                                                           |                                         |
| Normas que regulan el trámite/servicio (incluir página URL en donde se pueden consultar cada una de las normas)<br>NA                                                                                                    |                                  |                                                                  |                                                                                                    |                                                           |                                         |
| Costo Lu<br>No tiene costo NA                                                                                                    | gar en donde se realiza el pago  |                                                                  | Cuenta bancaria<br>NA                                                                                        |                                                           | Forma de pago<br>NA                     |
| 2. DONDE REALIZAR EL TRÁMITE/SERVICIO                                                                                                    |                                  |                                                                  |                                                                                                    |                                                           |                                         |
| Entidad F<br>NIVEL NACIONAL I                                                                                                    |                                  |                                                                  | Página WEB<br>http://personal.unal.edu.co/                                                                   |                                                           |                                         |
| Punto de atención<br>Carrera 30 # 45-03. Edif. Uriel Gutiérrez                                                                                                    |                                  |                                                                  | Dirección (incluir ubicación geográfica con URL de google maps)<br>Carrera 30 # 45-03. Edif. Uriel Gutiérrez |                                                           |                                         |
| Ciudad/Departamento<br>Bogotá                                                                                                    | Horarios de atención<br>24 horas |                                                                  | Teléfono<br>3165000 Ext. 18527                                                                               | Email<br>divsalpres_nal@                                  | Junal.edu.co                            |
| Calendario/programación (incluir página URL) ¿El trámite/servicio se re<br>NA electrónico                                                                                                    |                                  | realiza?                                                         | Dirección en internet del trámite/servicio<br>http://sara.unal.edu.co/saraweb                                | )                                                         | Mecanismo de seguimientol<br>página web |
| 3. OTROS DATOS SOBRE EL TRÁMITE/SERVICIO                                                                                                    |                                  |                                                                  |                                                                                                    |                                                           |                                         |
| Dependencia a la que corresponde la coordinación administrativa del trámite/servicio<br>División Nacional Salarial y Prestacional<br>División Nacional Salarial y prestacional                                                                                                    |                                  |                                                                  |                                                                                                    |                                                           |                                         |
| Tiempo para la resolución del trámite/servicio Número de trámite/servicio gestionados al<br>Inmediato 2.262 Servicios en la vigencia 2017                                                                                                    |                                  |                                                                  | año Obser<br>El ser                                                                                          | vaciones<br>vicio se realiza en línea para to             | das las Sedes de la Universidad         |

U-FT-15.001.026

Versión: 0.0